## **Merging Service Records**

Market: House, Senate

**Description:** This guide provides instructions on how to merge active service records in cases of duplicate records.

- 1. Navigate to Services → My Open Services view.
- **2.** The results display all active services assigned to you. Select the duplicate service record that you want to delete or close.
- **3.** Note the ID# and/or name of the Primary Contact of the duplicate record.

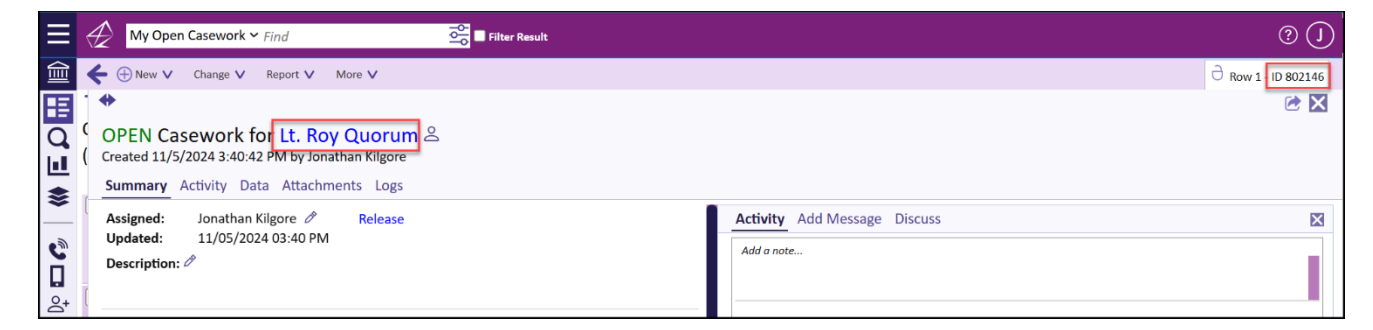

- 4. Navigate to the other record that will remain open.
- 5. Select the Merge Services button within the Service.

| 剑       | ← ⊕ New V Change V Report V More V                                                                                                    | ∂ Row 2 - ID 802089 |
|---------|----------------------------------------------------------------------------------------------------|---------------------|
| ⊞ ơ ⊒ ♦ | Created 7/23/2024 1:14:39 PM by Jonathan Kilgore  Summary Activity Data Attachments Logs                                                                                                    | 2                   |
|         | Assigned:     Jonathan Kilgore     Release       Updated:     7/23/2024 01:51 PM       Alert:     7/26/2024 12:00 AM       Description:     Alert:       Needs help with getting their passport expedited.       Codes:     Image: Codes:       StATE-Department of State       Messages:     S Total 2 Open                                                                                                    | Post                |
|         | Primary Contact     Other Contacts ①     Image: Contact ②     Other Contacts ③       Lt. Roy Quorum ③ ④     Mr. Johnny C. Bravo ⑤ ⑥     Image: Contact ③     Image: Contact ③       12134 Monument Dr     12134 Monument Dr     12134 Monument Dr       Fairfax, VA 22033-5531     Fairfax, VA 22033-5531     Fairfax, VA 22033-5531       H: (098) 765-4321     H: (098) 765-4321     Received E-Mail from Mr. Johnny C. Bravo on 07/23/2024 | <                   |

**6.** In the Merge Services window, enter the ID# or Primary Contact in the Open Services field. IQ will automatically search for that record and display the results.

| Merge Services                                                                                                    |           | ×     |
|----------------------------------------------------------------------------------------------------|-----------|-------|
| Merge Services<br>Open Services<br>801873                                                                                                    |           |       |
| Jane Quorum(Primary) (ID:801873<br>4528 Shirley Gate Rd , Fairfax, VA 22030-5524<br>jane.quorum@fakemail.com, (703) 994-0480 (C)<br>Type: Casework<br>Codes: U.S. Citzenship and Immigration Services USCIS<br>Delete Merged Service<br>Closed Status Code |           |       |
|                                                                                                    | ID#801873 | Close |

**7.** Choose to either Delete Merged Service or close the service and select the appropriate *Closed Status Code*.

| Merge Services                                                         |                    | ×     |
|------------------------------------------------------------------------|--------------------|-------|
| Merge Services<br>Open Services<br>Lt. Roy Quorum(Primary) (ID:802146) |                    |       |
| Delete Merged Service                                                  |                    |       |
| Closed Status Code                                                     |                    |       |
|                                                                        |                    |       |
|                                                                        |                    |       |
|                                                                        |                    |       |
|                                                                        |                    |       |
|                                                                        |                    |       |
| <ul><li>♦ </li></ul>                                                   | ID#802089<br>Row 2 | Close |

8. Click the Merge button.

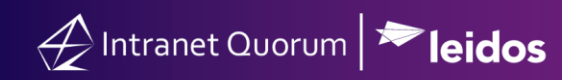

| Open Services         Lt. Roy Quorum(Primary) (ID:802146)         Delete Merged Service         Closed Status Code         Closed Duplicate | Merge Services                      |                    | ×           |
|----------------------------------------------------------------------------------------------------|-------------------------------------|--------------------|-------------|
| Open Services Lt. Roy Quorum(Primary) (ID:802146) Delete Merged Service Closed Status Code Closed Duplicate                                 | Merge Services                      |                    |             |
| Lt. Roy Quorum(Primary) (ID:802146)  Delete Merged Service Closed Status Code Closed Duplicate                                              | Open Services                       |                    |             |
| Delete Merged Service Closed Status Code Closed Duplicate                                                                                   | Lt. Roy Quorum(Primary) (ID:802146) |                    |             |
| Closed Duplicate                                                                                                    | Delete Merged Service               |                    |             |
| Closed Duplicate                                                                                                    | Closed Status Code                  |                    |             |
|                                                                                                    | Closed Duplicate                    |                    |             |
| ID#802089                                                                                                    |                                     |                    |             |
| O D#802089<br>Devud                                                                                                    |                                     |                    |             |
| O D#802089<br>Devol                                                                                                    |                                     |                    |             |
| () (D#802089<br>Powol                                                                                                    |                                     |                    |             |
| () (ID#802089<br>Powel                                                                                                    |                                     |                    |             |
| ID#802089 Merge Close                                                                                                    |                                     |                    |             |
| () ID#802089 Merge Close                                                                                                    |                                     |                    |             |
| ID#802089 Merge Close                                                                                                    |                                     |                    |             |
| ID#802089 Merge Close                                                                                                    |                                     |                    |             |
| ID#802089 Merge Close                                                                                                    |                                     |                    |             |
| Kow 2                                                                                                    | $\bigcirc$ $\bigcirc$               | ID#802089<br>Row 2 | Merge Close |

9. In the service record that remains open, the Activity Tab will list the merge action, as well as the Summary Report of Merged Workflow (this will be an attachment indicated with a

| ≡       | My Open Casework ➤ Find     Open Casework ➤ Find   Open Casework ➤ Find                                                                                                    | 0 🛈                                                                                                    |
|---------|----------------------------------------------------------------------------------------------------|----------------------------------------------------------------------------------------------------|
| 創       | ← ⊕ New ∨ Change ∨ Report ∨ More ∨                                                                                                    | ⊖ Row 2 - ID 802089                                                                                                    |
| 0.∎     | *         S         OPEN Casework - DEPT OF STATE for Lt. Roy Quorum &         ' Created 7/23/2024 1:14:39 PM by Jonathan Kilgore         C         Summary       Activity Data Attachments Logs                                                                                                    | r 🔁 🔀                                                                                                    |
|         | Assigned:       Jonathan Kilgore       Release         Updated:       11/05/2024 04:18 PM         Alert:       7/26/2024 12:00 AM         Description:       Needs help with getting their passport expedited.         Codes:       Image: Codes:         STATE-Department of State       Messages:         Messages:       5 Total 2 Open                         | Activity       Add Message       Discuss         Image: Completed Merge of Workflow ID '802146' which was CLOSED with Status = 'CLOSED.DUPLICATE'.       11/5/2024-04:18 PM |
| × (114) | Primary Contact     Other Contacts ①       Lt. Roy Quorum     Image: Contact Contacts ①     Mr. Johnny C. Bravo     Image: Contact Contacts ①       12134 Monument Dr     12134 Monument Dr     12134 Monument Dr       Fairfax, VA 22033-5531     Fairfax, VA 22033-5531       H: (098) 765-4321     H: (098) 765-4321       Edit     Complete     Merge Services | Jonathan Kilgore &<br>Summary Report Of Merged Workflow # 802146                                                                                                    |